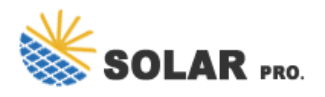

## How to change the 4g network card of photovoltaic inverter to wifi

How do I connect my inverter to my Wi-Fi network?

To connect to your Wi-Fi network, click "configure. Select your preferred wireless network and insert a password, then click "join."You will now be connected to your Wi-Fi network. To confirm the connection is successful, click on "inverter communication" in the menu. Connect to the inverter and verify the status as S\_OK.

## How do I connect my SolarEdge inverter to my Network?

Simply press the WPS buttonon your router. After activating WPS on your router, head to your inverter's network settings and choose the WPS option. It should find and connect to your network automatically. If you're a SolarEdge inverter owner, you have the opportunity to connect your inverter to the SolarEdge monitoring platform.

## How do I connect my SolarEdge to my Wi-Fi?

Log into mySolarEdge - contact your installer if you still need a Username/Password to access the Monitoring Platform. Tap " Inverter Communication " in the menu. Follow the app's instructions connect to the inverter's WiFi (if you are not already connected). The status of your Wi-Fi connection should be 'disconnected'.

#### How do you connect a Wi-Fi module to an inverter?

Push the cable into the cut opening of the rubber seal. Insert the rubber seal with the cable into to the gland body and reconnect the gland to the inverter. Tighten the sealing gland. can be tightly attached to the inverter side. Connect the Wi-Fi module in its place on the communication board, as shown below. Follow these guidelines:

#### How do I Configure my inverter communication?

To configure your inverter communication: Log into mySolarEdge - contact your installer if you still need a Username/Password to access the Monitoring Platform. Tap " Inverter Communication " in the menu. Follow the app's instructions to connect to the inverter's WiFi (if you are not already connected).

## Do you need a WiFi router for a solar inverter?

Just as you would hook up your smartphone or laptop to your WiFi network, the same requirements ring true for your solar inverter. You need to be within sufficient range of a WiFi router. The signal strength is crucial here - if your router is miles away from your solar inverter, this will be a challenging task.

Change in internet provider. Upgrading to the NBN network. Unable to maintain WiFi connection - the use of a WiFi extender often resolves this issue by maintaining a strong connection with ...

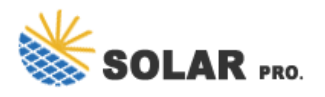

# How to change the 4g network card of photovoltaic inverter to wifi

Unscrew the protective cap over the green COM port on the bottom of the inverter's wire box. Then plug the Wifi Data Logger into the port and be sure to secure it by tightening the black connector.. Open the SolisCloud app on your ...

Connection variants on multi-MPP tracker inverters. General; Multi MPP Tracker; Connecting solar module strings to the inverter. Safety; General comments regarding PV modules; DC terminals; Connecting aluminium cables; Solar ...

Stick logger supports GPRS, WIFI, 4G, Ethernet and other communication modes. Its bluetooth function enables local debugging configuration to collect operation and power generation data ...

Steps to configurate WIFI stick: The household Wi-Fi network should not be connected on the end device. Please click on "forget" or "remove this network" because otherwise, the phone may ...

(6) Eventually after transfer of the settings have initialised, the Webconnect module will promptly change to a static IP address which will allow the inverter to communicate under a secured network through firewall. SMA ...

Supports up to eight SolarEdge inverters on a single network; Reduced support calls . The Wireless Gateway connects to residential inverters" built-in Wi-Fi but is hard-wired via Ethernet to the home internet router. This means potential ...

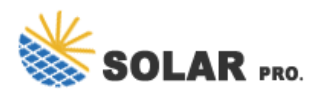

How to change the 4g network card of photovoltaic inverter to wifi

Contact us for free full report

Web: https://inmab.eu/contact-us/ Email: energystorage2000@gmail.com WhatsApp: 8613816583346

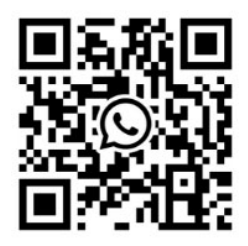